### Hướng dẫn sử dụng dịch vụ liên kết Thẻ/Tài khoản Nam A Bank với Ví điện tử PostPay

### 1. Liên kết Thẻ ghi nợ nội địa/Tài khoản thanh toán Nam A Bank với Ví điện tử PostPay:

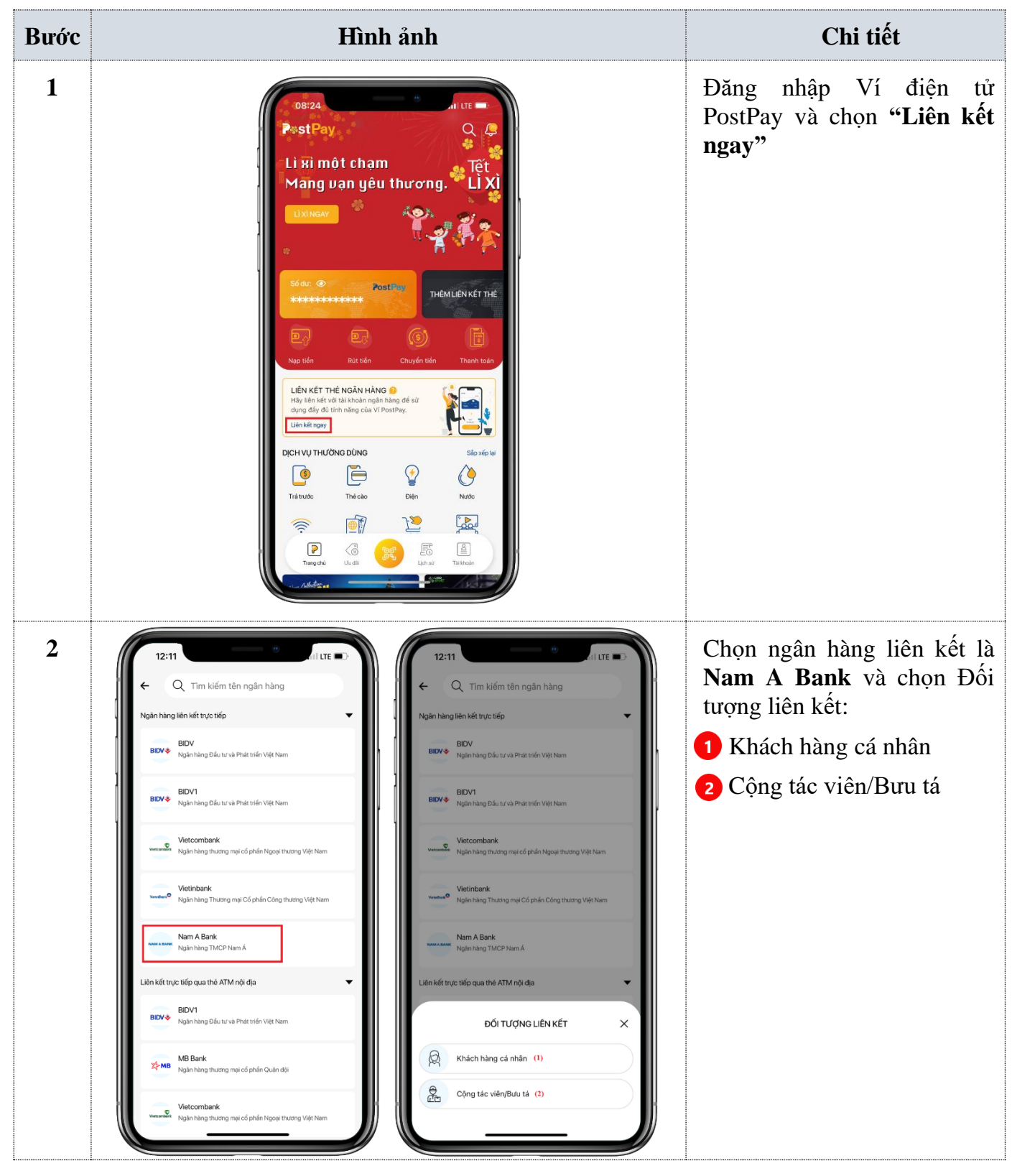

Hướng dẫn dịch vụ liên kết Thẻ ghi nợ nội địa/Tài khoản thanh toán Nam A Bank với Ví điện tử PostPay

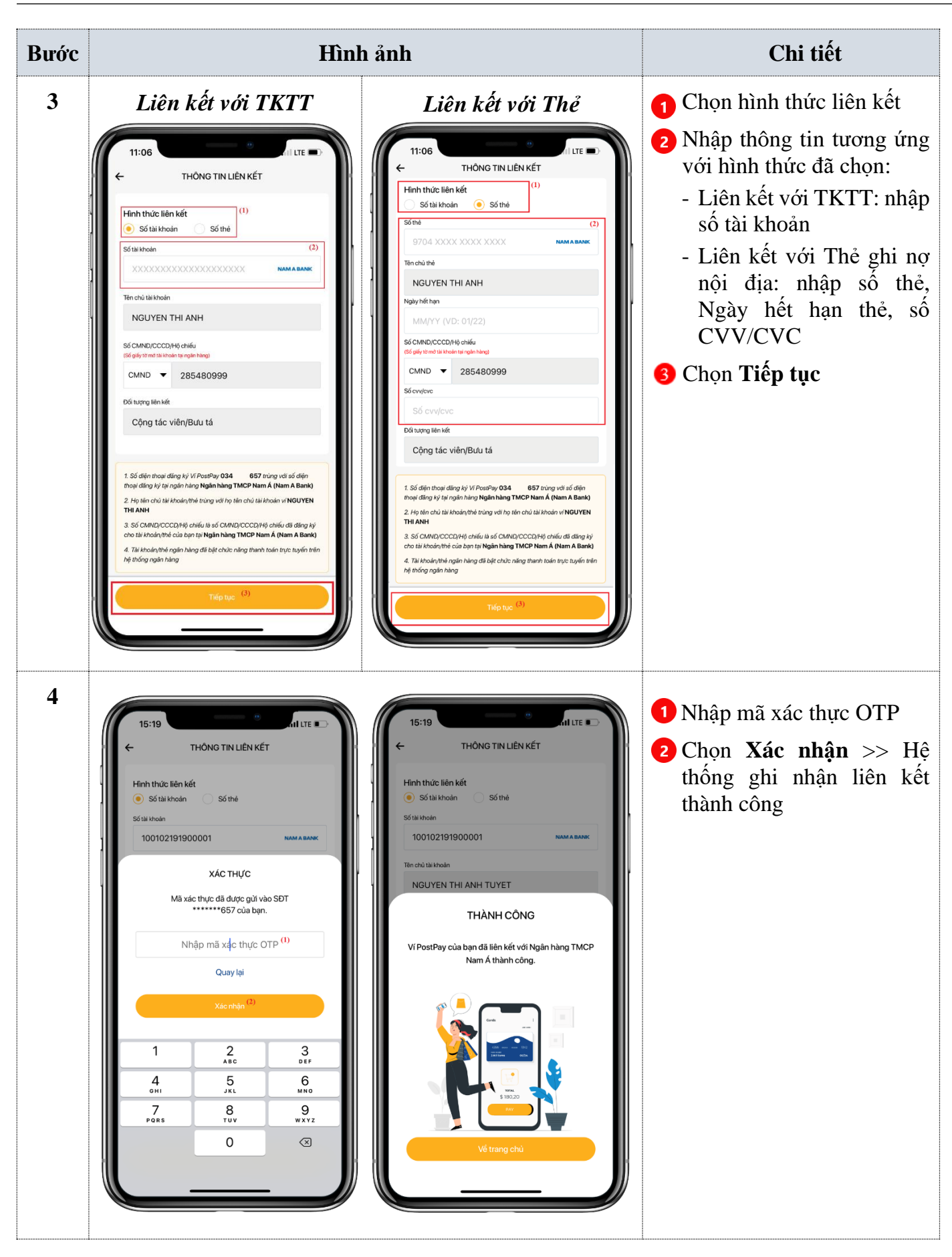

2/9

#### 2. Hủy liên kết Thẻ ghi nợ nội địa/Tài khoản thanh toán Nam A Bank với Ví điện tử PostPay:

| Bước | Hình ảnh                                                                                                    | Chi tiết                                                                                                    |
|------|----------------------------------------------------------------------------------------------------|----------------------------------------------------------------------------------------------------|
| 1    | 15:35       II ITE         NGUYÉN THỊ ÁNH       III ITE         IOA       057       III MH         IOEV SETUP       III ITE       III ITE         IV DEV SETUP       III ITE       III ITE         III ITE       III ITE       III ITE         III ITE       III ITE       III ITE         III ITE       III ITE       III ITE         III ITE       III ITE       III ITE         III ITE       III ITE       III ITE         III ITE       III ITE       III ITE         III ITE       III ITE       III ITE         III ITE       III ITE       III ITE         III ITE       III ITE       III ITE         III ITE       III ITE       III ITE         III ITE       III ITE       III ITE         III ITE       III ITE       III ITE         III ITE       III ITE       IIII ITE         III ITE       III ITE       III ITE         III ITE       III ITE       III ITE         III ITE       III ITE       III ITE         III ITE       III ITE       III ITE         III ITE       III ITE       III ITE         III III III III III III III IIIII | <ul> <li>Đăng nhập Ví điện tử PostPay:</li> <li>1 Chọn Tài khoản</li> <li>2 Chọn Ngân hàng liên kết</li> </ul> |
| 2    | 12:0     C     TÅI KHOÄN LIËN KËT     Ngin hàng liën kắt trực tiếp     Ngin hàng Thức Pham A     Ngin hàng Thức Pham A     Liến kết trực tiếp qua thẻ ATM nội địa     Chư có tên kết     Thư nhi nội     Thư nhi nội     Chư có tên kết     Thư nhi nội     Thư nhi nội     Thư nhi nội     Thư nhi nội                                                                                                    | Chọn ngân hàng liên kết trực tiếp<br>là <b>Nam A Bank</b>                                                      |

3/9

C

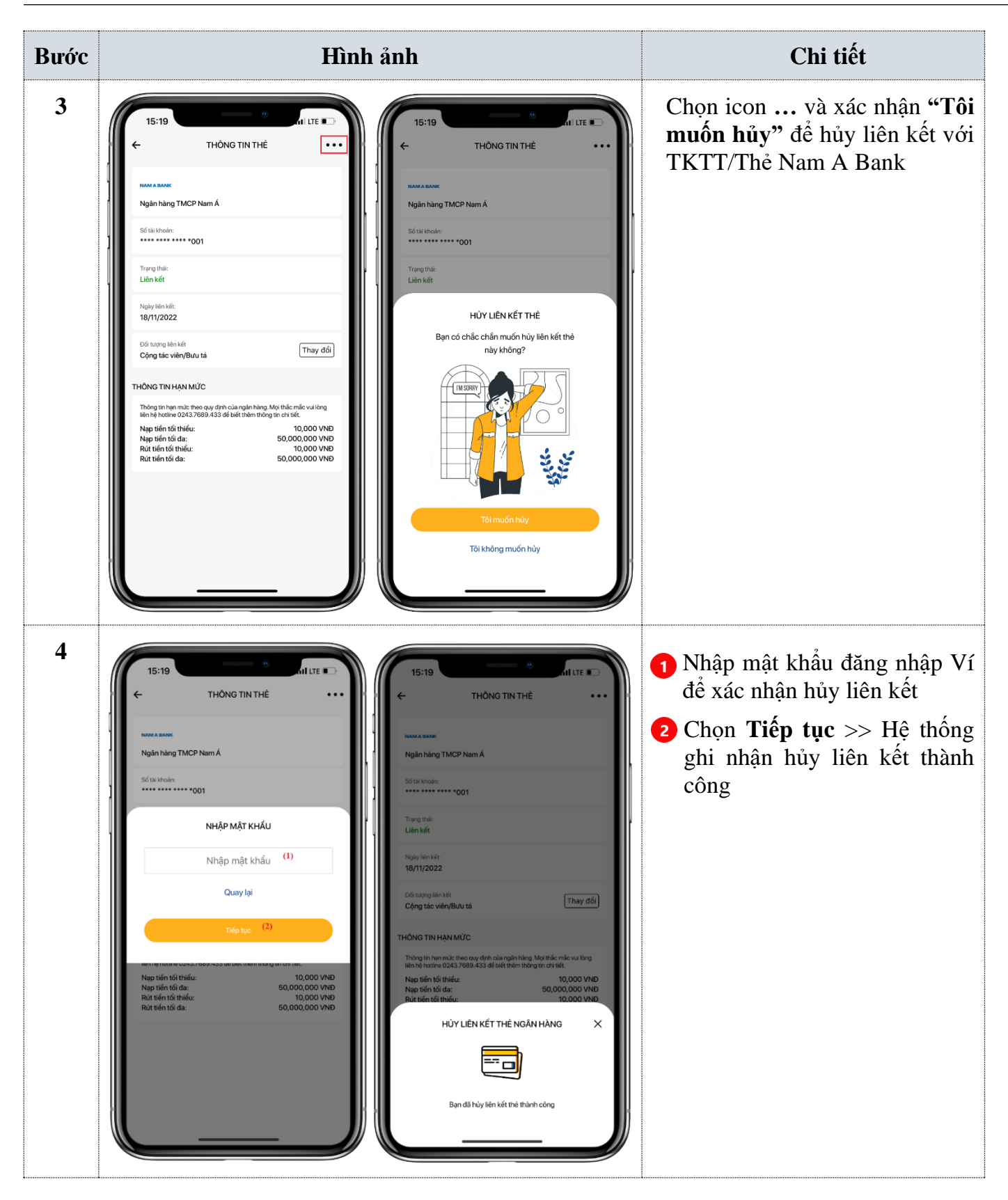

### 3. Nạp tiền vào Ví điện tử PostPay từ Thẻ ghi nợ nội địa/Tài khoản thanh toán Nam A Bank:

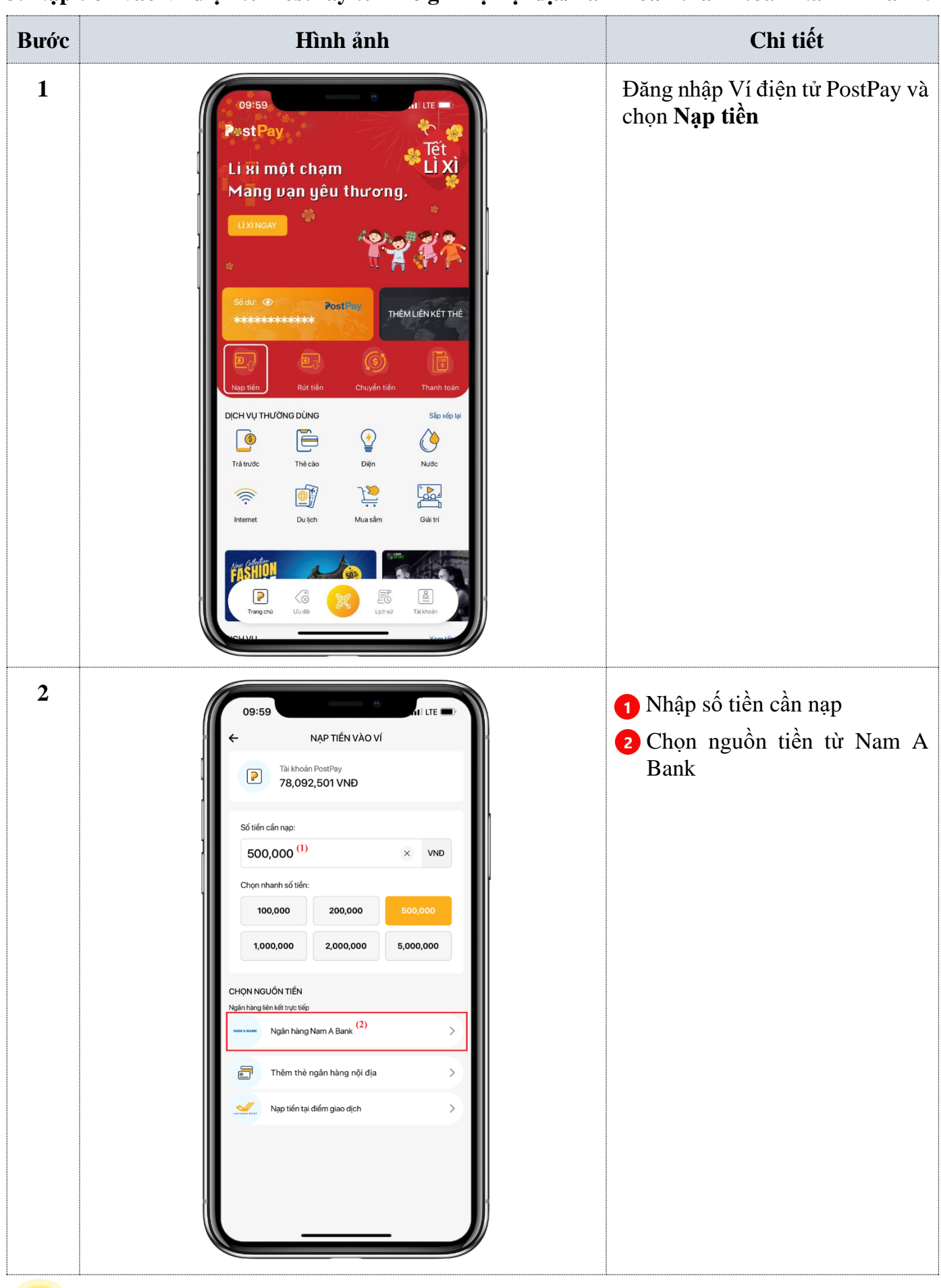

C

Hướng dẫn dịch vụ liên kết Thẻ ghi nợ nội địa/Tài khoản thanh toán Nam A Bank với Ví điện tử PostPay

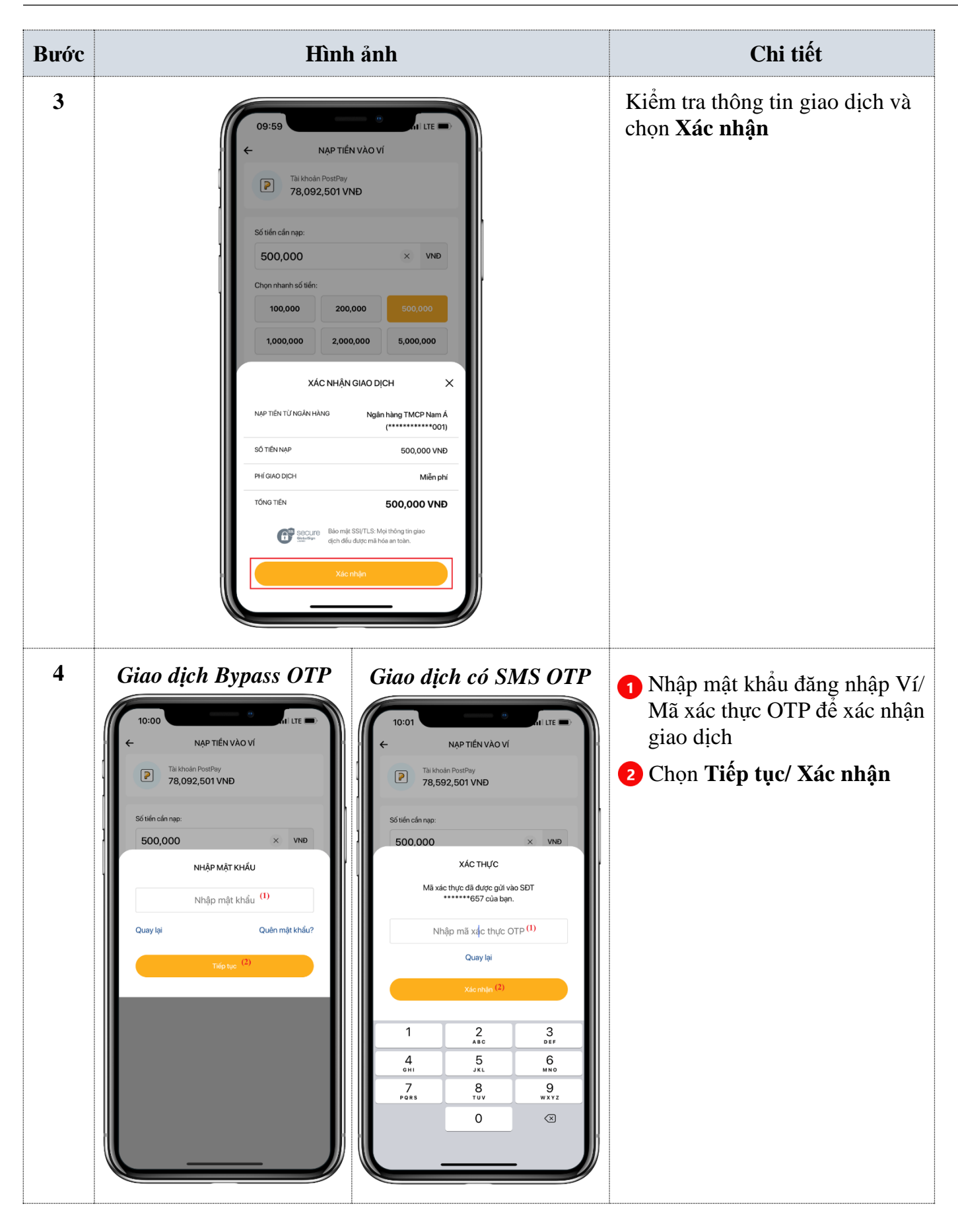

6/9

Hướng dẫn dịch vụ liên kết Thẻ ghi nợ nội địa/Tài khoản thanh toán Nam A Bank với Ví điện tử PostPay Dành cho KHCN

4. Rút tiền từ Ví điện tử PostPay về Thẻ ghi nợ nội địa/Tài khoản thanh toán Nam A Bank:

| Bước Hình ảnh                                                                                                    | Chi tiết                                              |
|----------------------------------------------------------------------------------------------------|-------------------------------------------------------|
| 00:59       at II         Li Ki môt chạm       Li Ki         Mang van yêu thương.       Li Ki         Li Ki năng van yêu thương.       Li Ki         Li Ki năng van yêu thương.       Li Ki         Li Ki năng van yêu thương.       Li Ki         Li Ki năng van yêu thương.       Li Ki         Li Ki năng van yêu thương.       Li Ki         Li Ki năng van yêu thương.       Li Ki         Li Ki năng van yêu thương.       Li Ki         Li Ki năng van yêu thương.       Li Ki         Vi Mag van yêu thương.       Li Ki         Ng dai       Li Ki         Ng dai       < | Đăng nhập Ví điện tử PostPay,<br>chọn <b>Rút tiền</b> |

Hướng dẫn dịch vụ liên kết Thẻ ghi nợ nội địa/Tài khoản thanh toán Nam A Bank với Ví điện tử PostPay

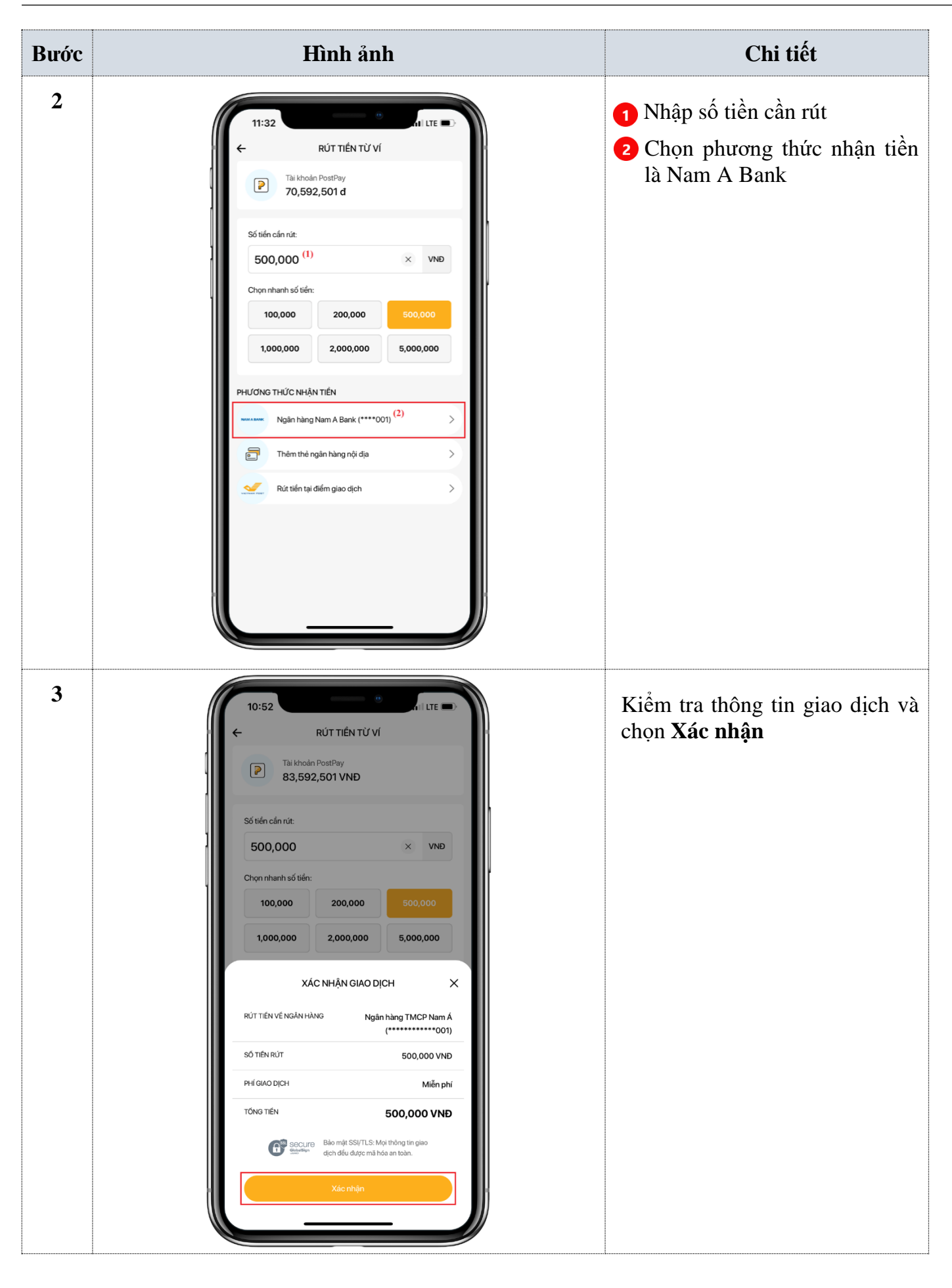

Hướng dẫn dịch vụ liên kết Thẻ ghi nợ nội địa/Tài khoản thanh toán Nam A Bank với Ví điện tử PostPay

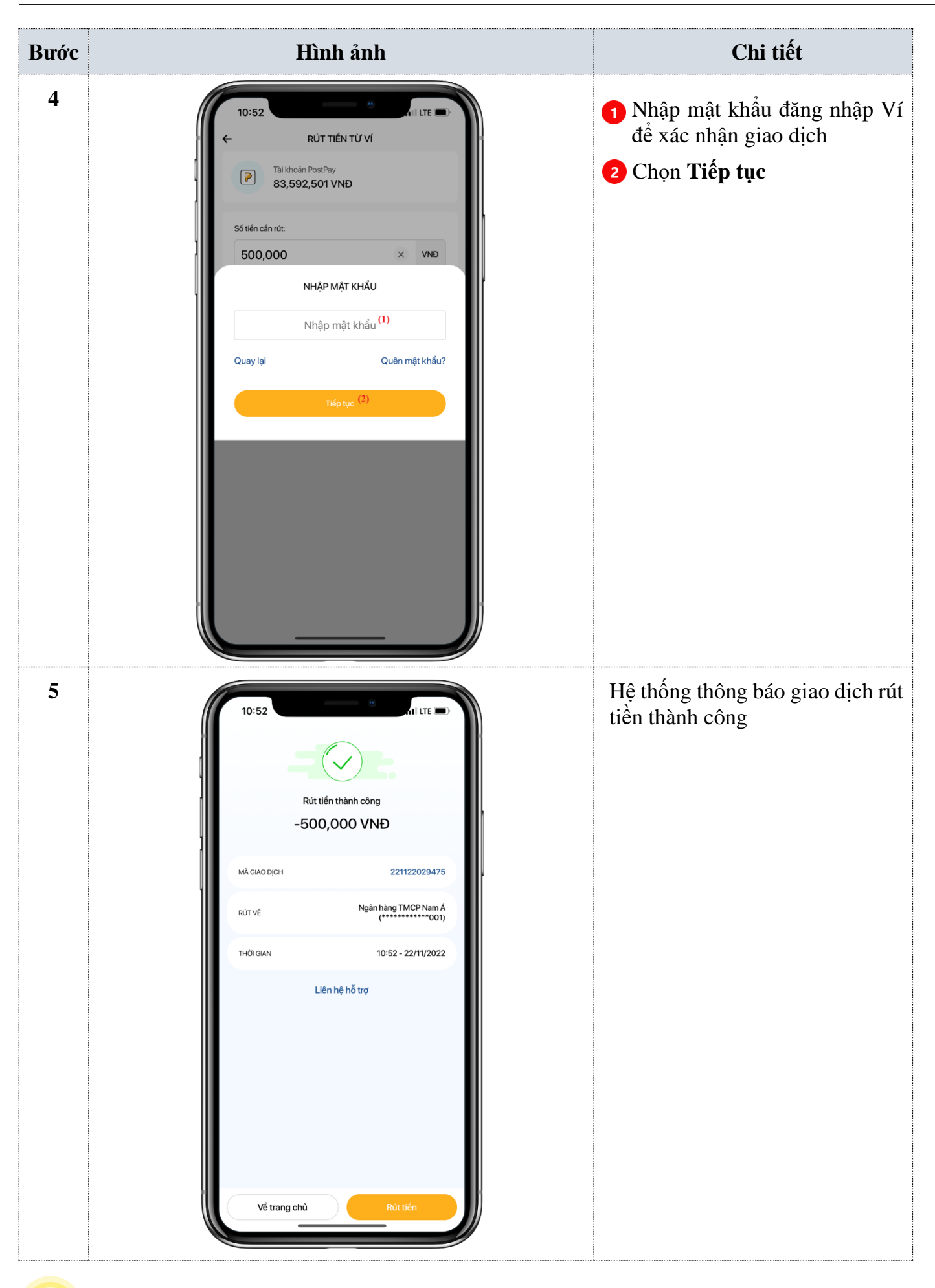